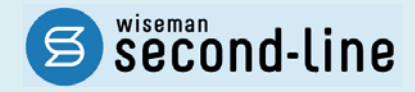

## wiseman second-line <ワイズマン セカンドライン>

居宅介護支援

## バージョンアップに伴う追加・変更点 = 平成 28 年 2 月版=

<u>バージョンアップに伴う追加・変更点の概要をお知らせいたします。</u> システム運用を開始される前に、必ずご確認ください。

「了 平成28年4月 地域密着型通所介護への対応

2016.2.19 株式会社 ワイズマン

## ◇目次

| 平成 28 | 年 4 月 地域密着型通所介護への対応                 | 3   |
|-------|-------------------------------------|-----|
| バージョ  | ョンアップ後に必要な作業                        | . 3 |
| 作業    | 1 地域密着型通所介護を提供する事業所の体制を登録する         | . 5 |
| 作業    | 2 公費の対象者に対し「公費自己負担額」を登録する           | . 7 |
| 作業    | 3 「平成 28 年 4 月 1 日」以降の居宅サービス計画を作成する | . 9 |
| バージョ  | ョンアップに伴う追加・変更点                      | 11  |
| •     | [利用者一覧]-[利用票·提供票]                   | 11  |
| •     | その他の機能における追加・変更点                    | 13  |

#### ■システムの操作で困ったときは・・・

本書では、今回のバージョンアップに伴う追加・変更点の概要を解説しています。 より詳細なシステムの操作方法は、マニュアルや Q&A をご活用ください。

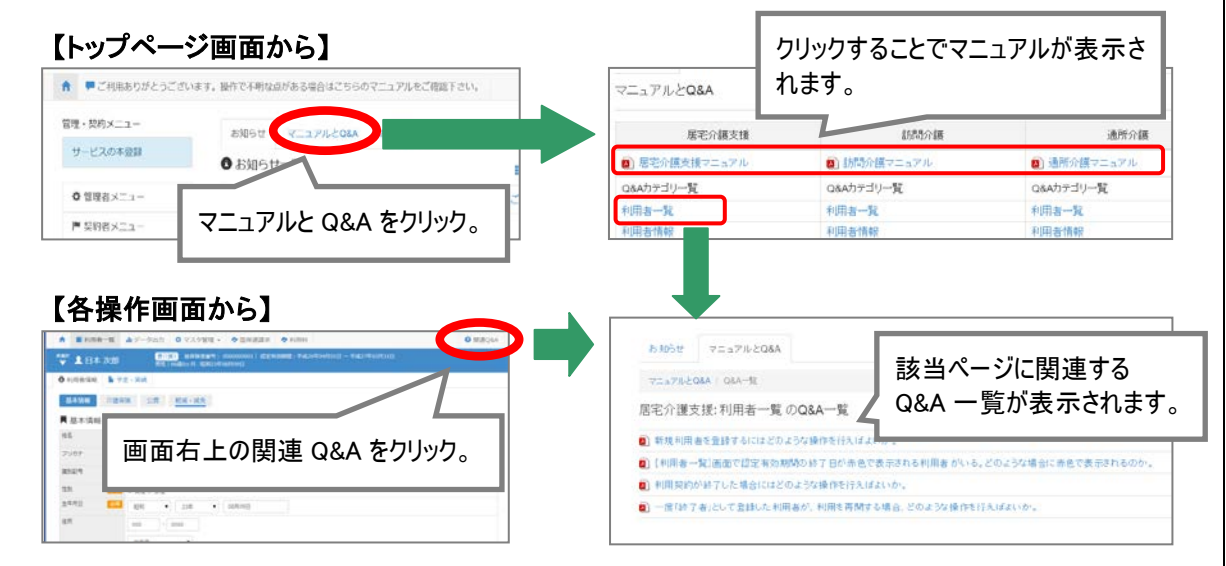

詳細は【7ページ】

# 平成28年4月 地域密着型通所介護への対応

平成 28 年 2 月のバージョンアップでは、平成 28 年 4 月より創設される「地域密着型通所介護」 に関する対応を行いました。 本音では、バージョンアップ後に必要な作業、たちびシュニノ操作の恋要点について説明します。

本章では、バージョンアップ後に必要な作業、およびシステム操作の変更点について説明します。

| バージョンアップ後に必要な作業   | 3ページ   |
|-------------------|--------|
| バージョンアップに伴う追加・変更点 | 11 ページ |

バージョンアップ後に必要な作業

**平成 28 年 4 月以降、「78:地域密着型通所介護」を提供する事業所が存在する場合**、平成 28 年 4 月以降分の利用票・提供票の作成を行う前に、以下の必要な作業を行ってください。

※必要な作業が未実施の場合、請求データが誤った内容で作成される可能性があります。

<u>※「78:地域密着型通所介護」を提供する事業所が存在しない場合、以下の作業は不要です。</u>

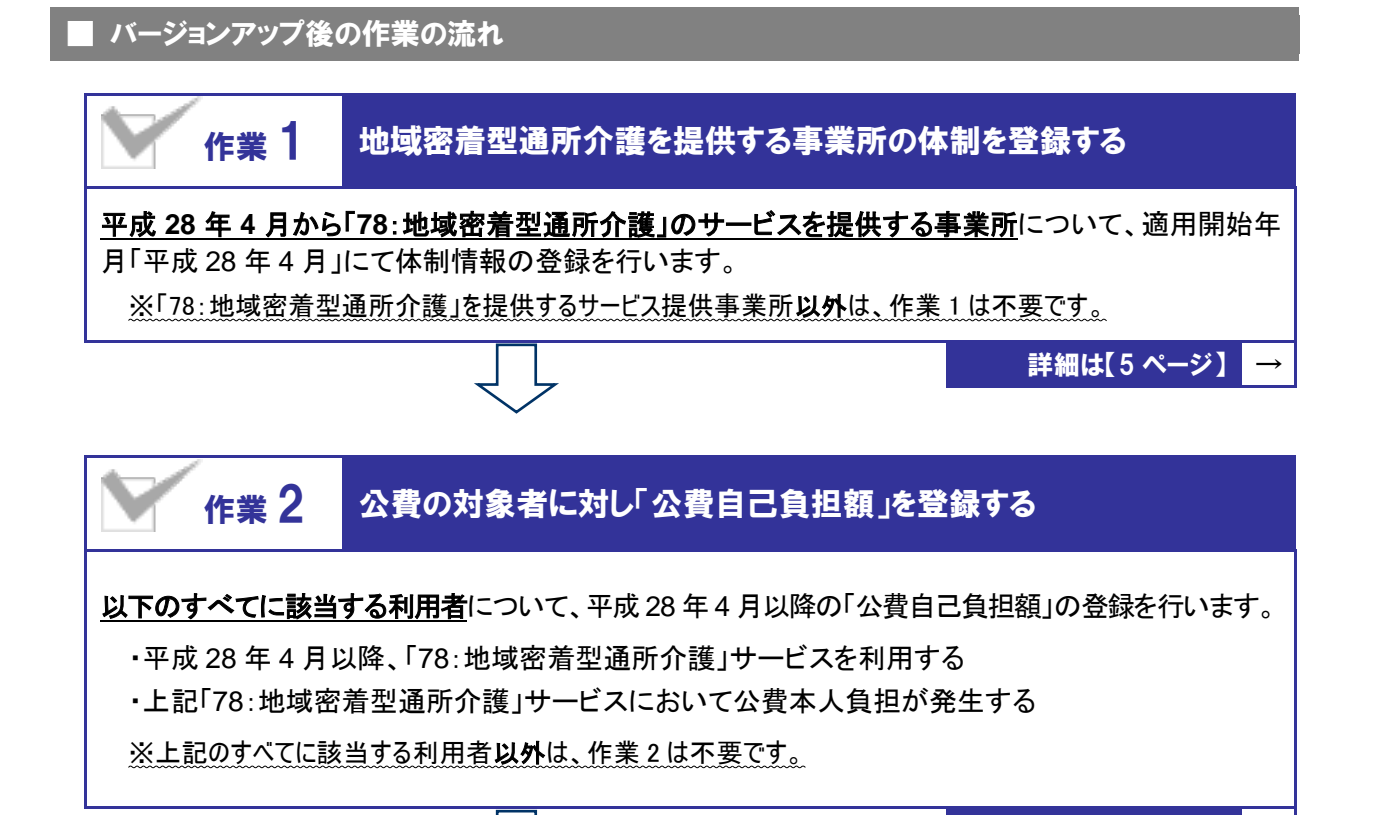

3

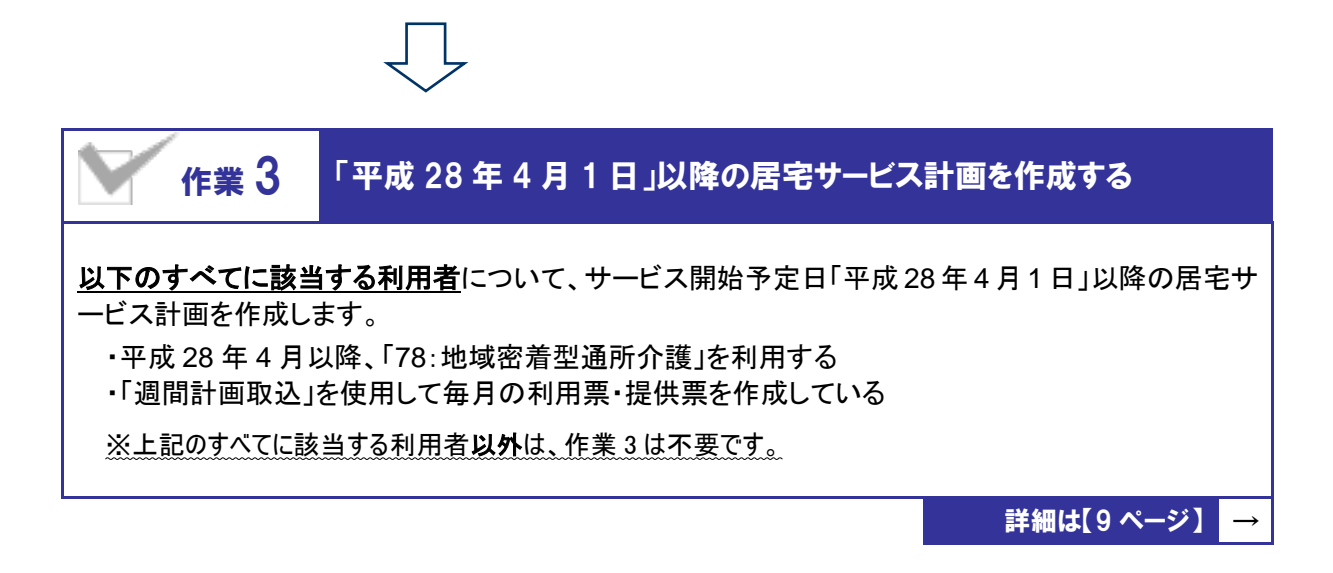

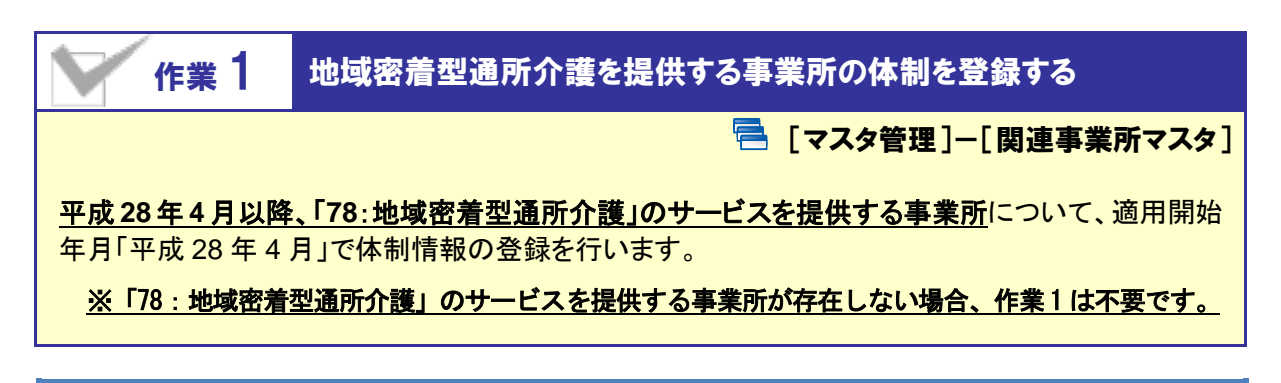

#### 【操作方法】 適用開始年月「平成 28 年 4 月」の体制情報を登録する

#### [1.適用開始年月「平成28年4月」の履歴を作成する

[関連事業所マスタ]にて、「地域密着型通所介護」を提供する事業所の「サービス種類と体制」画面 を開き、下記の操作を行います。

| <ul> <li>● 利用者情報</li> <li>■ ケアブラン</li> <li>◆ マスタ管理</li> </ul> | ☆ 185歳105月 昭和05年02月02日<br>■予防支援 ■利用票・提供票 ■会議録 43<br>ワイズサポート事業所の関連                                                | ①直近の適用開始年月行で「複写して新規作<br>成」をクリックします(直近の履歴の内容が複写<br>され画面上に表示されます)。 |
|---------------------------------------------------------------|----------------------------------------------------------------------------------------------------|------------------------------------------------------------------|
| 関連事業所マスタ<br>介護保険者マスタ                                          | 事業所情報 サービス種類と体制<br>■ 事業所情報履歴<br>適用開始年月 事業所借号 サービス種類                                                              | C + 0 2 m 2 + 0 + 0 + 0 + 0 + 0 + 0 + 0 + 0 + 0 +                |
| 総合事業マスタ<br>サービスコード取込                                          | <ul> <li>■ 平成27年04月</li> <li>1234512345</li> <li>■ 通所介護</li> <li>↑ 直</li> <li>↑ 直</li> <li>↓ 一ビス種類と体制</li> </ul> | <sup>長予</sup> 防通所介護                                              |
|                                                               | 適用開始年月 238年04月                                                                                                   | ②適用開始年月に「 <u>平成 28 年 4 月</u> 」と<br>入力します。                        |
|                                                               | 事業所番号                                                                                                    | - <del> </del>                                                   |
|                                                               |                                                                                                    |                                                                  |

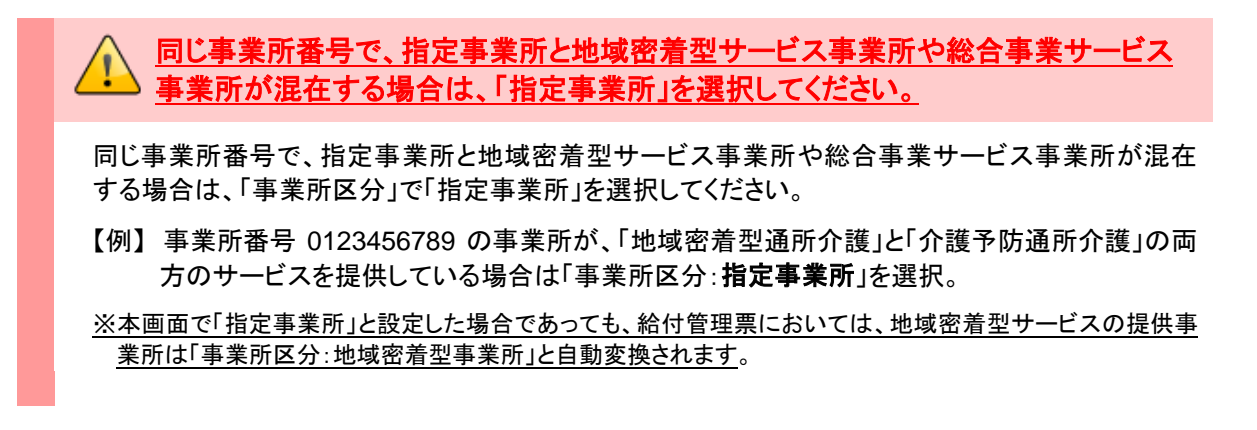

#### Ⅱ.「78:地域密着型通所介護」の体制を追加する

「地域密着型通所介護」を選択し、必要な項目を設定します。

※「地域密着型通所介護」は、適用開始年月が平成28年4月以降の場合に表示されます。

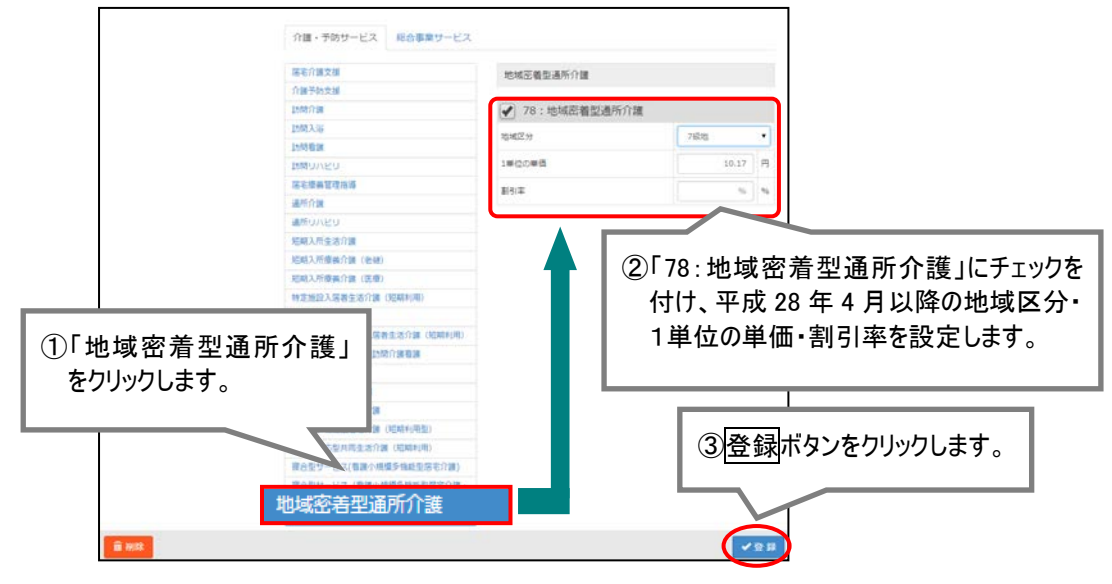

#### <u>Ⅲ.「15:通所介護」の体制チェックを外す</u>

「通所介護」を選択し、右に表示されたサービス種類「15:通所介護」にチェックが付いている場合、ク リックして外します。

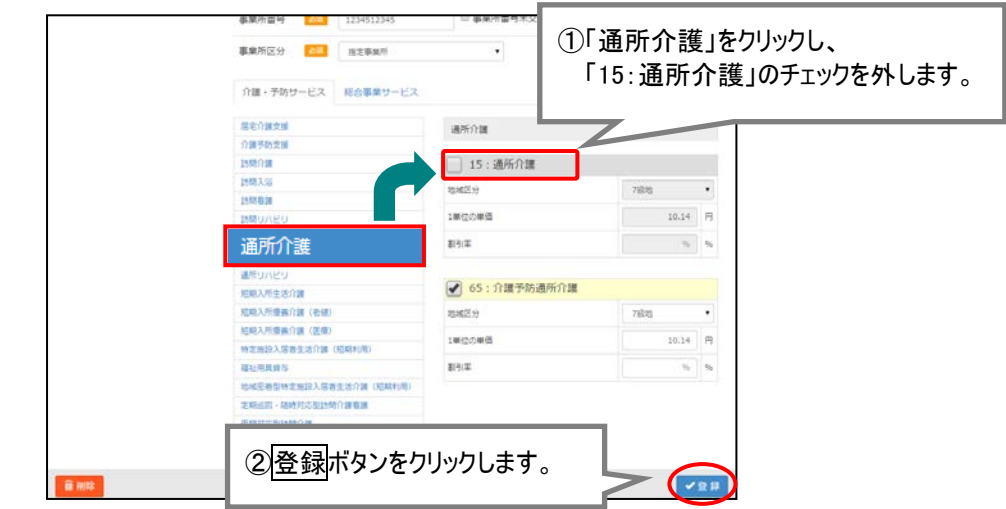

以上で、バージョンアップ後の作業1は完了です。

※平成 28 年 4 月から「地域密着型通所介護」を提供する事業所が複数ある場合、すべての事業所に対し上記の作業を行ってください。

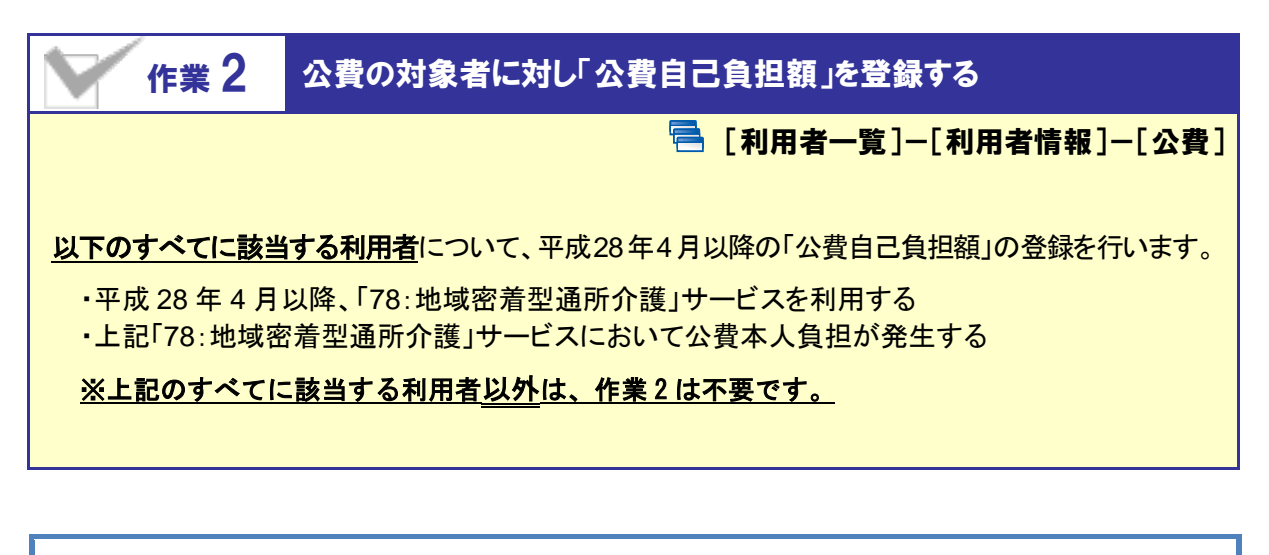

【操作方法】「平成 28 年 4 月」以降の公費自己負担額を登録する

#### <u>I.平成28年4月1日をまたぐ公費情報に対し、有効期間(終了)を変更する</u>

有効期間(開始)が「平成28年3月31日」以前で、有効期間(終了)が「平成28年4月1日」以降の 公費情報が登録されている場合、有効期間(終了)を「平成28年3月31日」に変更します。

| 🖤 💄 日本            | 菊子 如前副 截              | 保護者員号: 01201201201 協定有効問題: 平成27年04月01日 ~ 平成29年03月31日<br>月 4 |
|-------------------|-----------------------|-------------------------------------------------------------|
| 利用者情報             | ■ 予定・実績 / 通所介護        | 📧 ①有効期間が平成 28 年 4 月をまたぐ履歴をクリックします。 📗                        |
| 基本情報              | 介護保険 公費 軽減            | 📨 ※平成 28 年 4 月をまたぐ履歴が登録されていない場合、                            |
| ■ 公費履歴            |                       | 手順Ⅱ(次ページ)にお進みください。                                          |
| 有効峭間              |                       |                                                             |
| <b>圖</b> 平成27年04月 | 01日~平成28年12月31日 12    | (生活保護法(介護扶助) 12312312 1234567 1000円 🛔 額写して新規作法              |
| 制度名               | 12   生活保護法 (介護語       | 430) •                                                      |
| <b>AI2355</b>     | 12312312              | ②右効期間(約了)に「亚成 20 年 2 日 21 日 い                               |
| 受给者香号             | 1234567               |                                                             |
| 有功期間              | <b>2</b> /2/2/年04月01日 |                                                             |
| 88付车              | 100                   |                                                             |
| 2A58              | 💴 🛛 なし 🖲 あり           |                                                             |
| 連用事業所             | - 道沢行を操作 💼 🛙          | <b>建</b> 活剂除                                                |
| 0 0 X             | 158300<br>サービス種類      | 事業所名 自己負担額                                                  |
|                   | 15:通所介護               | フイズ事業所(9876543210) 1000 円                                   |
|                   |                       |                                                             |
| The second second |                       |                                                             |
| LE PHOS           |                       |                                                             |

(次ページに続きます⇒)

#### Ⅱ.有効期間(開始)が平成28年4月1日以降の公費情報を登録する

有効期間(開始)が平成28年4月1日以降の公費情報を追加し、サービス種類「78:地域密着型通 所介護」に対し自己負担額を設定します。

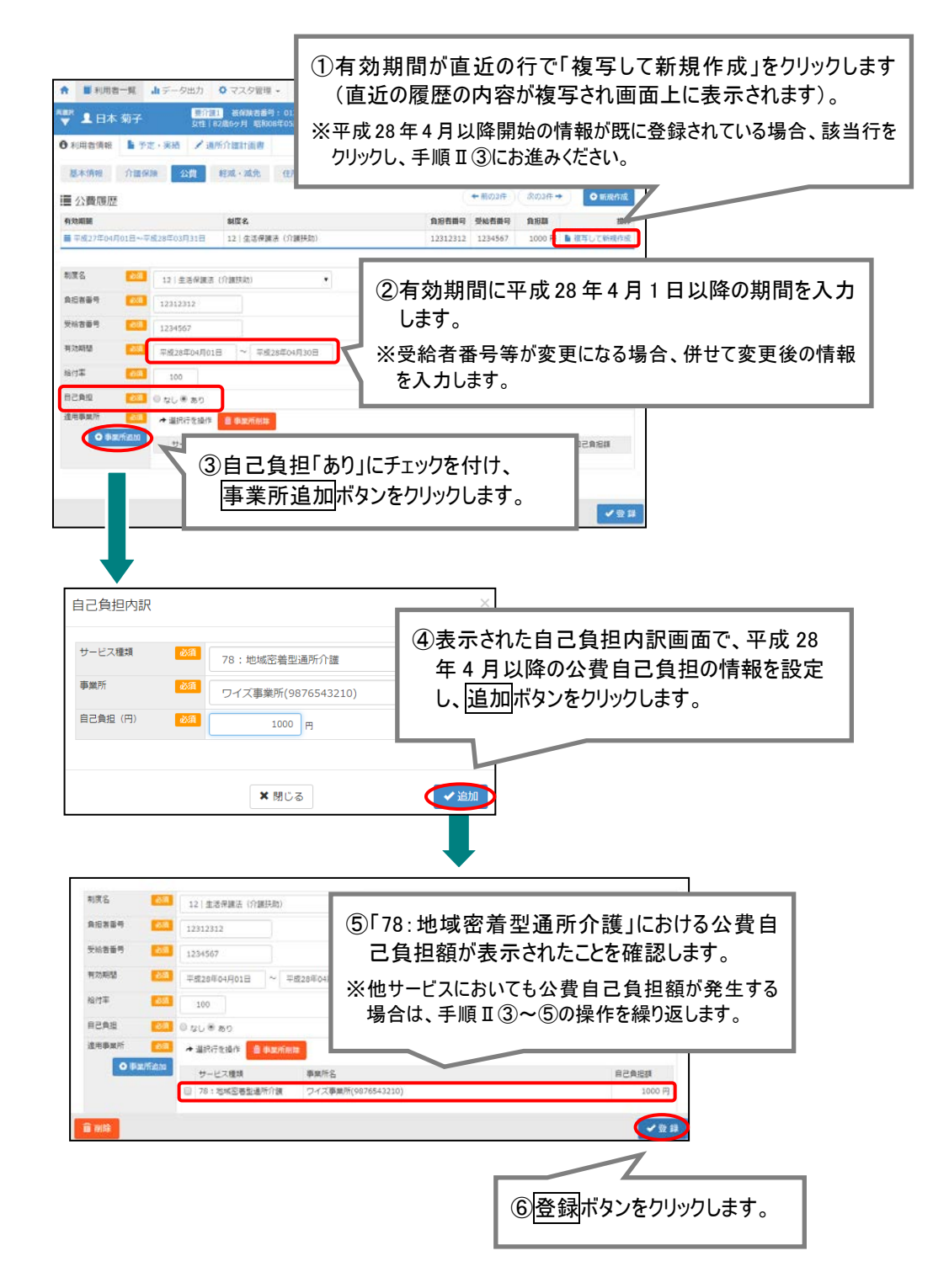

以上で、バージョンアップ後の作業2は完了です。

※条件に該当する利用者が複数いる場合、すべての利用者に対し上記の作業を行ってください。

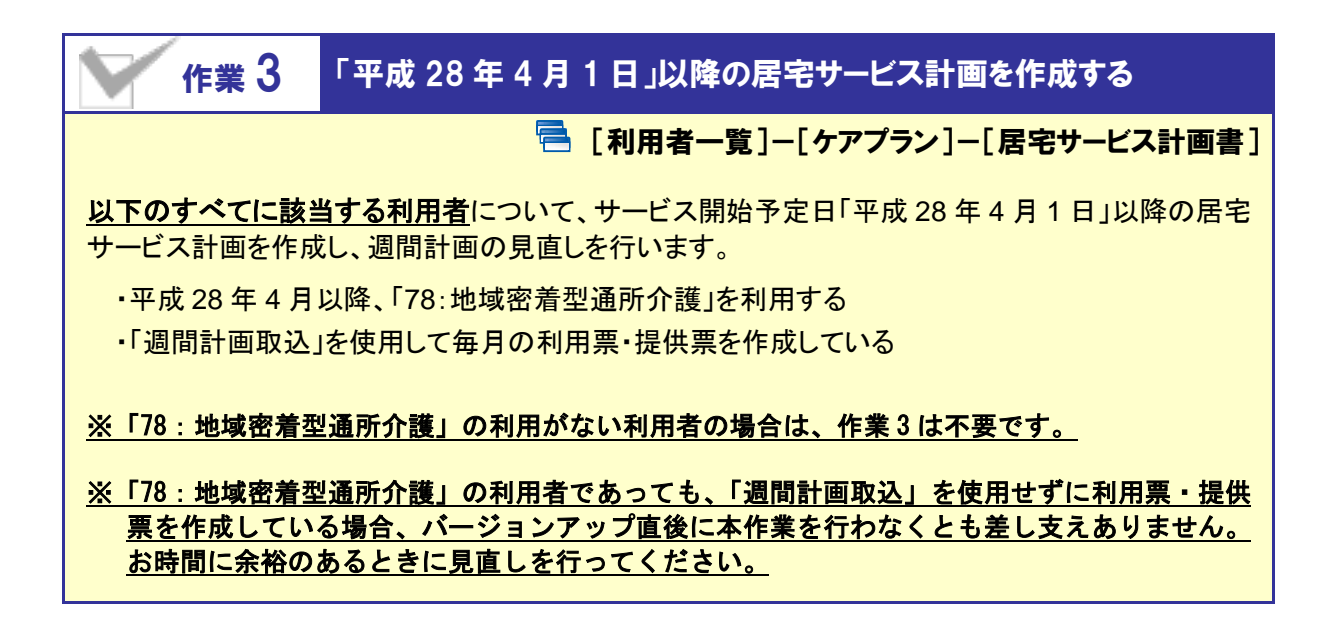

【操作方法】サービス開始予定日「平成 28 年 4 月 1 日」以降のサービス計画を作成する

#### I.サービス開始予定日「平成28年4月1日」以降の居宅サービス計画を作成する

対象の利用者の[ケアプラン]-[居宅サービス計画書]画面にて、下記の操作を行います。

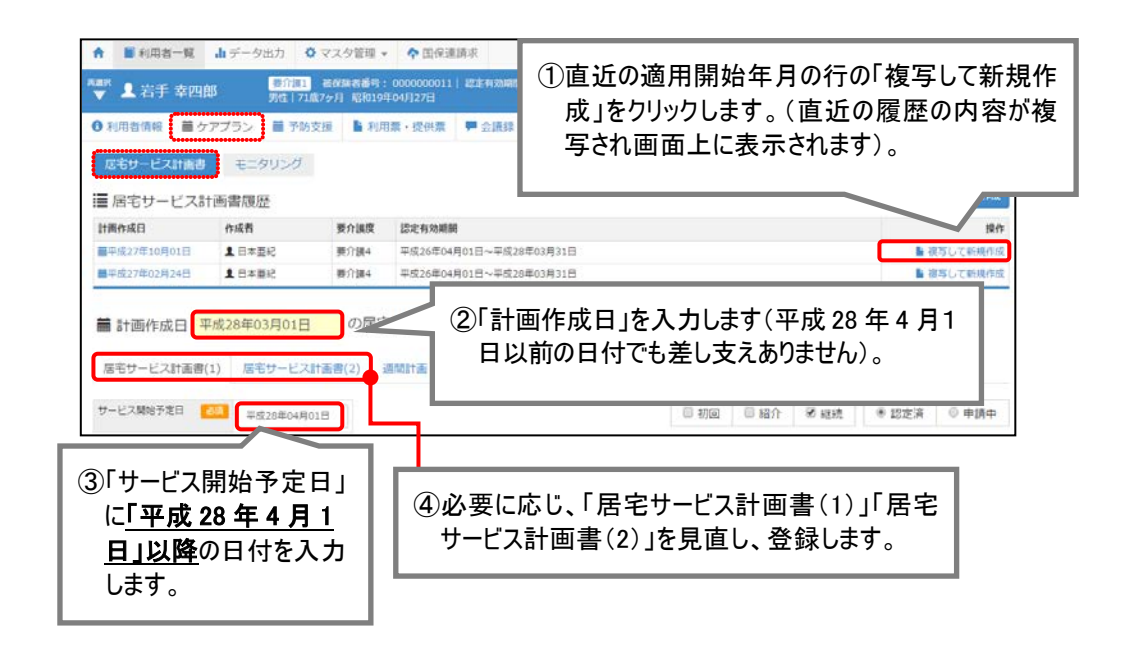

(次ページに続きます⇒)

#### Ⅱ.週間計画にて、「地域密着型通所介護」を追加する

「週間計画」画面において、平成28年4月1日以降に提供する「78:地域密着型通所介護」の内容を 追加します。

| iii<br>R                           | 計画(<br> 宅サー                                                 | 作成日<br>ビス計画          | 平成28年03月01日<br>唐(1) 応宅サービス計                                                                                                    | の居3<br>(2)                                                                       | ビサービス<br>連問計画                                                                                                    | 2番 28                                                               |                                            |                                     |                                 |
|------------------------------------|-------------------------------------------------------------|----------------------|----------------------------------------------------------------------------------------------------|----------------------------------------------------------------------------------|----------------------------------------------------------------------------------------------------|---------------------------------------------------------------------|--------------------------------------------|-------------------------------------|---------------------------------|
| ·         深夜         早朝         午前 | 04:00<br>05:00<br>06:00<br>07:00<br>08:00<br>09:00<br>10:00 | -ビス<br>サービン<br>語サービン | 追加<br>月<br>ス設定【岩手 幸四部】                                                                                                    | ①「週<br>()<br>()                                                                  | 間計                                                                                                    | 画」画面でサ-<br>のまれ<br>✓ 選択したサービス内容<br>サービス内容                            | -ビス追加ボ<br>ビス追加<br>ボ<br>*                   | タンをクリックします                          |                                 |
| ÷<br>æ                             | 11:00<br>12:00<br>13:00<br>14:00<br>15:00<br>16:00          |                      | 78 地域密<br>9-ビス研<br>104430年7月第111-時点<br>104430年7月第112-時点<br>104430年7月第112-時点<br>104430年7月第112<br>104430年7月第112<br>104430年7月第114<br>104430年7月第114 | <b>単位取</b><br>298<br>342<br>386<br>430<br>435<br>425<br>488<br>552<br>614<br>673 | 分類           万葉           第二           送本           送本           送本           送本           送本           送本           送本 | (分離111)<br>建<br>10:00<br>通<br>サービス提供日<br>源<br>月<br>来<br>※<br>◎<br>◎ | 43<br>2 35:00<br>*<br>(2)平成:<br>着型i<br>タンを | 28 年 4 月以降提<br>通所介護」の内容<br>クリックします。 | 供する「78:地域密<br>を入力し、 <u>設定</u> ボ |
|                                    |                                                             |                      |                                                                                                    |                                                                                  | ×                                                                                                    | <b>想</b> じる                                                         | ✔ 設定                                       |                                     |                                 |

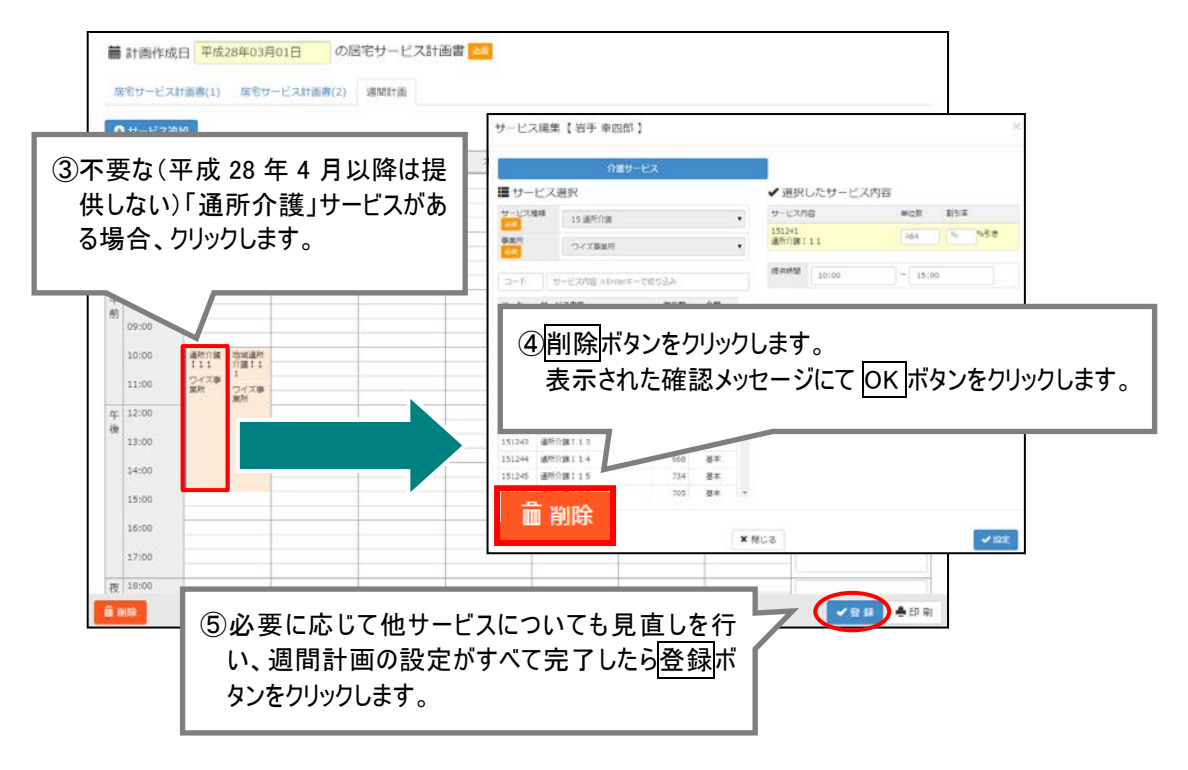

以上で、バージョンアップ後の作業3は完了です。

※条件に該当する利用者が複数いる場合、すべての利用者に対し上記の作業を行ってください。

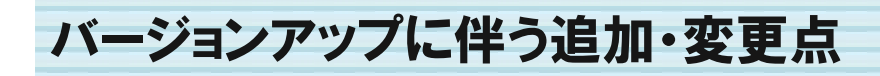

今回のバージョンアップでは平成28年4月より創設される「地域密着型通所介護」に関するシステム対応が行われました。

追加・変更が行われた機能は、以下の通りです。

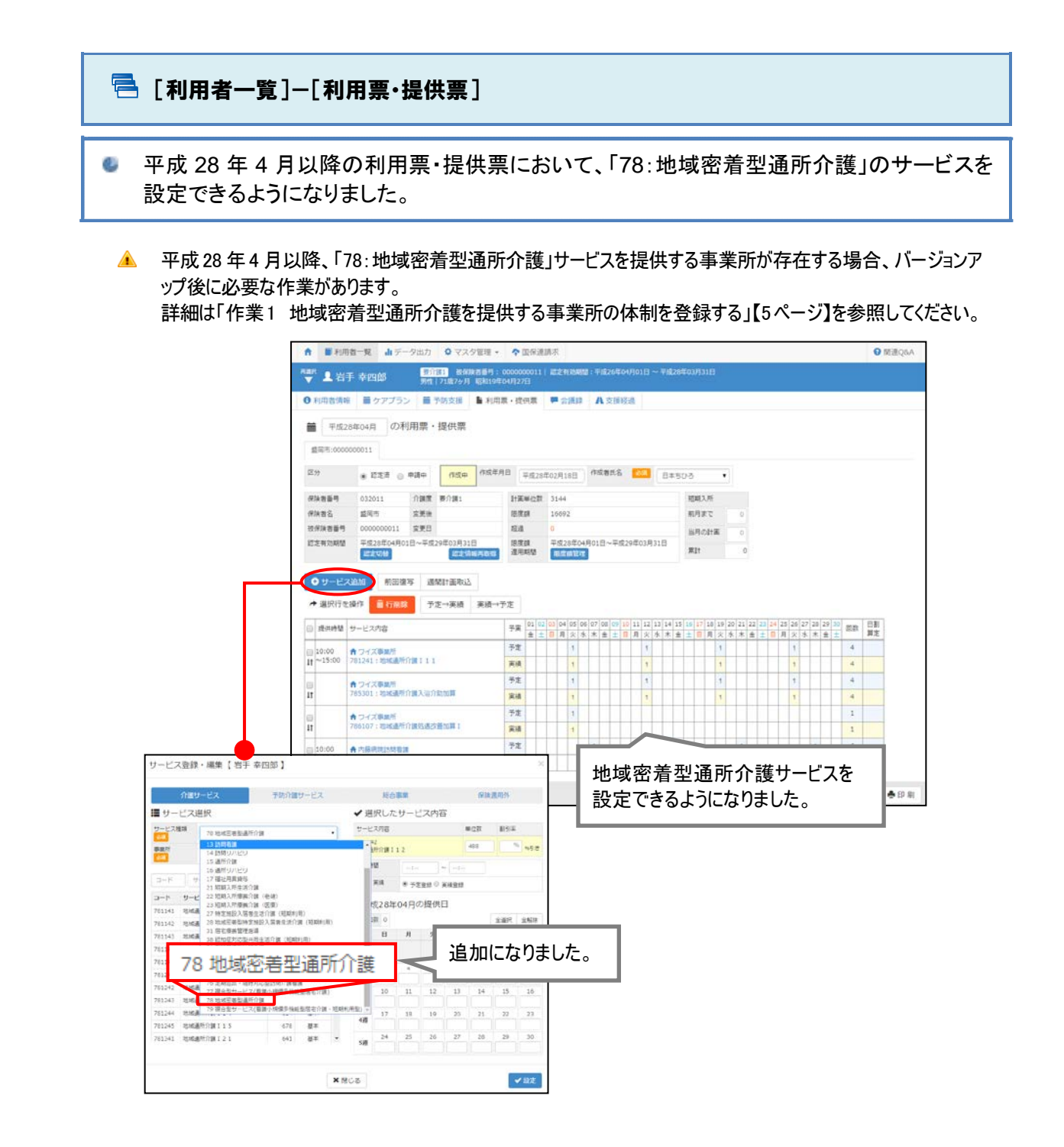

平成 28 年 4 月をまたぐ「前回複写」を行った場合、サービス種類の変換に関するメ ッセージが表示される場合があります。

平成28年4月以降の利用票・提供票について、平成28年3月以前からの前回複写を行った場合、 下記のメッセージが表示される場合があります。

| 複写元のデータに「15」サ | ービスが含まれていたため、変換 | して複写します。よろしい |
|---------------|-----------------|--------------|
| ですか?          |                 |              |
| 1             |                 |              |
|               |                 |              |

、<メッセージが表示される条件>

- ・ 複写元の利用票・提供票(平成 28 年 3 月以前)において「15:通所介護」のサービスが設 定されている。
- ② 上記「15:通所介護」の提供事業所について、複写先の年月時点の[関連事業所マスタ] にて、「78:地域密着型通所介護」にチェックが付いている。

※平成 28 年 3 月まで「15:通所介護」を提供していた事業所が、平成 28 年 4 月以降「78:地 域密着型通所介護」提供へと移行する場合などに、本条件に該当します。

表示されたメッセージにてはいをクリックした場合、複写元において登録済みの「15:通所介護」のサービスは、「78:地域密着型通所介護」のサービスに変換され、複写先の利用票・提供票に設定されます。

例)

| 【複写元】平成 28 年 3 月    |   | 【複写先】平成 28 年 4 月      |
|---------------------|---|-----------------------|
| 151241:通所介護 I 11    |   | 781241:地域通所介護 11      |
| 155301:通所介護入浴介助加算   | ⇒ | 785301:地域通所介護入浴介助加算   |
| 156107:通所介護処遇改善加算 I |   | 786107:地域通所介護処遇改善加算 I |

しいいえをクリックした場合、複写元において登録済みの「15:通所介護」のサービスがそのまま複写されます。ただし、平成28年4月以降廃止されるサービスについては複写されません。

例)

| 【複写元】平成 28 年 3 月    |   | 【複写先】平成 28 年 4 月    |
|---------------------|---|---------------------|
| 151241:通所介護 I 11    |   | —                   |
| 155301:通所介護入浴介助加算   | ⇒ | 155301:通所介護入浴介助加算   |
| 156107:通所介護処遇改善加算 I |   | 156107:通所介護処遇改善加算 I |

「サービスコード 151241」は、平成 28 年 4 月以降は算定不可となるため、 下記のメッセージが表示され複写されません。

ー部複写できなかったサービスが存在します。複写された内容を確認してください。

### 🖶 その他の機能における追加・変更点

| No. | メニュー名                       | 追加-変更点                                                                                                    |
|-----|-----------------------------|----------------------------------------------------------------------------------------------------|
| 1   | マスタ管理<br>関連事業所マスタ           | 適用開始年月「平成28年4月」以降の場合、「介護・予防サービス」欄に<br>「地域密着型通所介護」が追加になりました。<br>▲ 平成28年4月以降、「地域密着型通所介護」を提供する事業所が存在す<br>る場合、バージョンアップ後に必要な作業があります。<br>詳細は「作業1地域密着型通所介護を提供する事業所の体制を<br>登録する」【5ページ】を参照してください。                        |
| 2   | 利用者一覧<br>利用者情報公費            | 自己負担「あり」の状態で事業所追加ボタンをクリックすることで表示<br>される[自己負担内訳]画面のサービス種類欄に、「地域密着型通所<br>介護」が追加になりました。<br>▲ 「地域密着型通所介護」にて公費自己負担の発生する利用者が存在する<br>場合、バージョンアップ後に必要な作業があります。<br>詳細は「作業 2 公費の対象者に対し「公費自己負担額」を登録する」【7<br>ページ】を参照してください。 |
| 3   | 利用者一覧<br>ケアプラン<br>居宅サービス計画書 | サービス開始年月「平成28年4月1日」以降の場合、週間計画に「78:<br>地域密着型通所介護」のサービスを設定できるようになりました。<br>▲ 週間計画取込を使用し、利用票・提供票の作成を行う場合、バージョンアッ<br>プ後に必要な作業があります。<br>詳細は「作業3「平成28年4月1日」以降の居宅サービス計画を作成す<br>る」【9ページ】を参照してください。                       |
| 4   | 国保連請求                       | 「78:地域密着型通所介護」を含めた内容で、請求データを作成でき<br>るようになりました。                                                                                                    |
| 5   | データ出力                       | 「78:地域密着型通所介護」を含めた内容で、集計資料を出力できる<br>ようになりました。                                                                                                    |